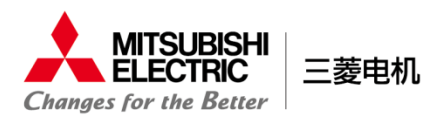

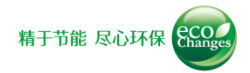

© Mitsubishi Electric Corporation

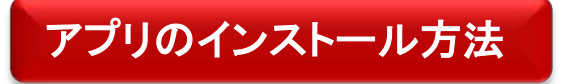

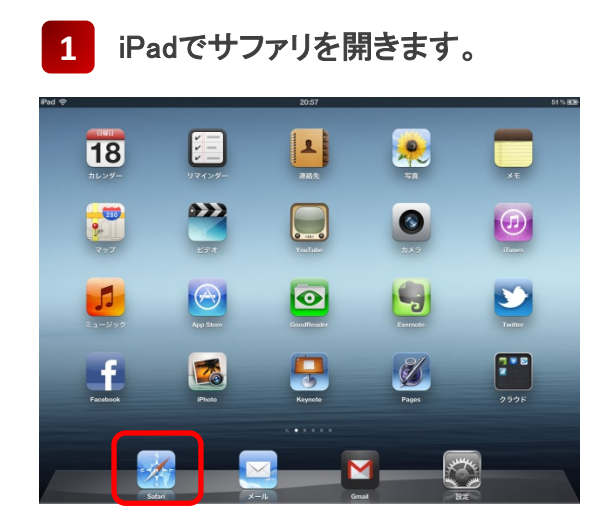

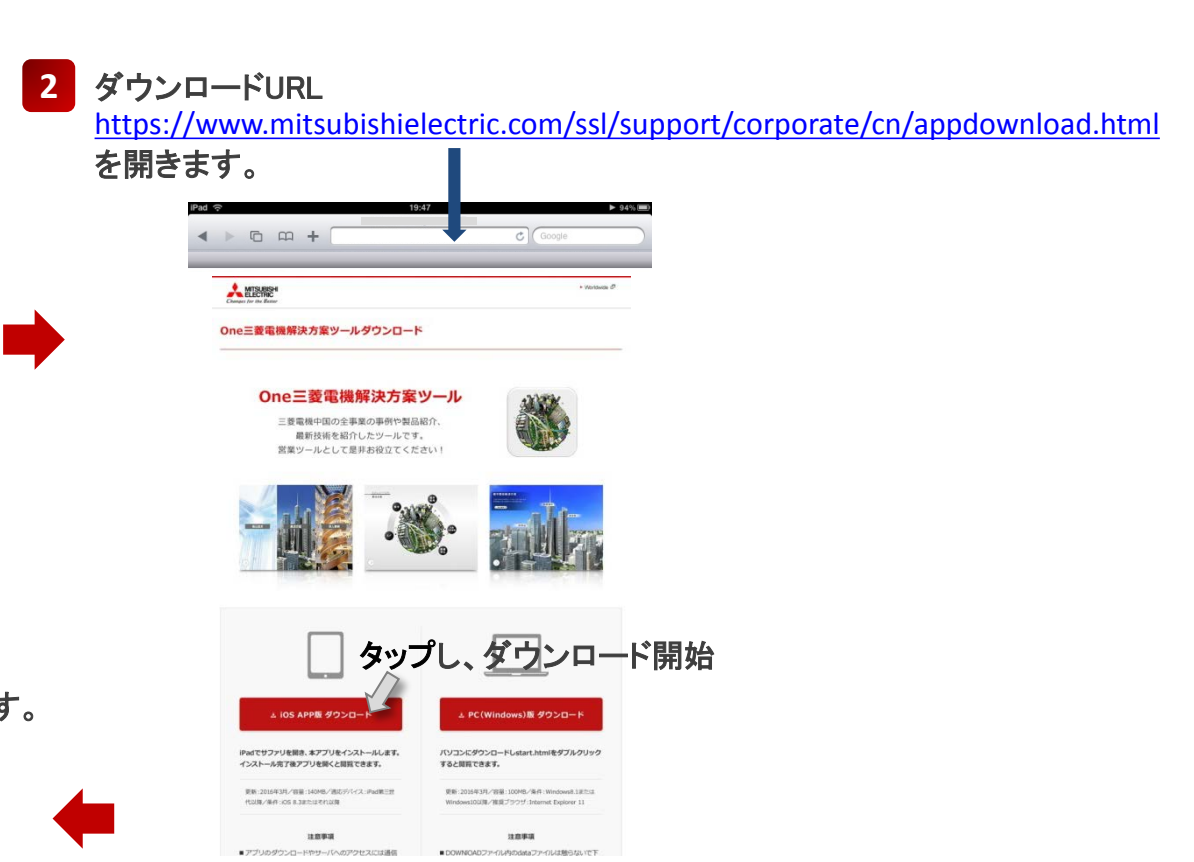

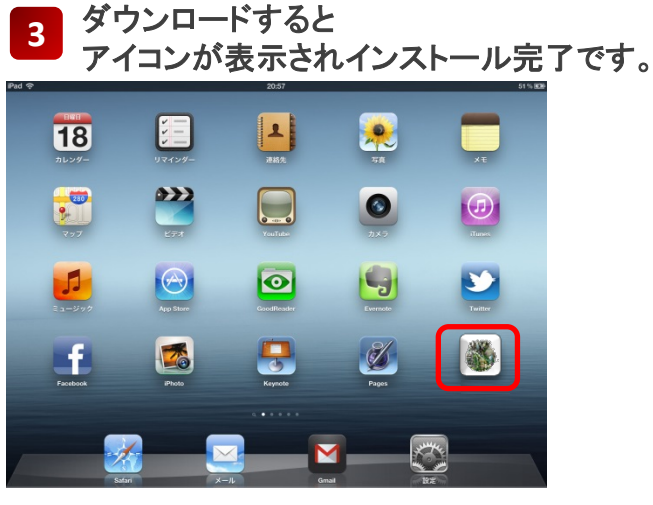